Italiano

# Installazione dell'hardware della stampante

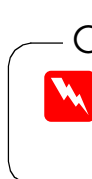

2. Rimuovere i materiali protettivi 1. Disimballaggio In alcuni Paesi, il cavo di alimentazione potrebbe essere già collegato. Conservare i materiali protettivi nel caso si renda necessario trasportare la stampante in futuro

# Installazione del software della stampante e delle cartucce d'inchiostro

### **Per Windows**

- 1. Accertarsi che la stampante sia spenta, quindi accendere il computer. 2. Inserire il CD del software della stampante nell'unità CD-ROM. Se non viene visualizzata la finestra di dialogo del programma di installazione, fare doppio clic sul file SETUP.EXE nel CD.
- Selezionare Installa Printer 3.
- Fare clic su **OK** nella finestra di 4 dialogo visualizzata.
- Quando un messaggio 5. richiede di accendere la stampante, premere il tasto di

alimentazione 😃. La testina di 🛛 📶 stampa si sposta in posizione di sostituzione della cartuccia e l'utility di Installazione viene automaticamente avviata.

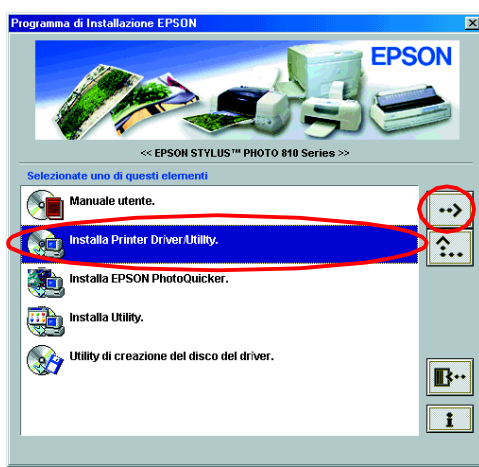

Il contenuto potrebbe variare in alcuni Paesi.

## Attenzione.

- manualmente la testina di stampa, in quanto si potrebbe danneggiare la stampante.
- 6. Per installare le cartucce d'inchiostro, seguire le istruzioni sullo schermo dell'utility di Installazione.

a sul retro di questo stampante.

ZZQ

sicu

sulla

usare la

Φ

are

uzioni installo

istr ad

00

iniziar

attenta prima

Leggere foglietto

g

**D** 

5

20

S

 $\square$ 

ά

Se l'utility di Installazione non si avvia, seguire le istruzioni alla sezione per Macintosh di questo foglio, a partire da "3. Installare le cartucce d'inchiostro'

Al termine dell'installazione della cartuccia d'inchiostro, procedere alla sezione "Caricamento della carta e controllo degli ugelli della testina di stampa" di questo foglio.

### Per Macintosh

### 1. Installare il software della stampante

#### Attenzione:

Disattivare tutti i programmi di protezione antivirus prima di installare il software della stampante.

- 1. Assicurarsi che la stampante sia spenta, quindi accendere il Macintosh e inserire il CD del software della stampante nell'unità CD-ROM.
- 2. Fare doppio clic sulla cartella **Installazione software**, guindi sull'icona Installer all'interno di essa
- 3. Fare clic su **Continua**.

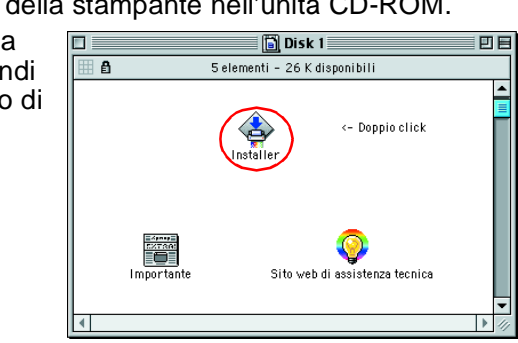

- 4. Assicurarsi che il riquadro Posizione di installazione visualizzi l'unità corretta, quindi fare clic su Installa.
- Seguire le istruzioni visualizzate 5. sullo schermo per installare il software della stampante.

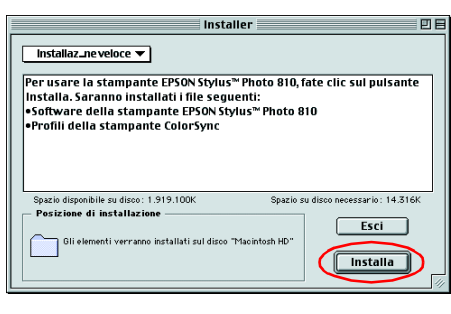

### 2. Selezionare la stampante

Dopo aver installato il software della stampante, è necessario selezionare la stampante.

- 1. Premere il tasto di alimentazione 🖞 per accendere la stampante. La testina di stampa si sposterà nella posizione di installazione della cartuccia d'inchiostro.
- 2. Scegliere Scelta Risorse dal menu Apple. Quindi, selezionare l'icona relativa alla stampante e la porta a cui è collegata la stampante.
- 3. Chiudere Scelta Risorse.

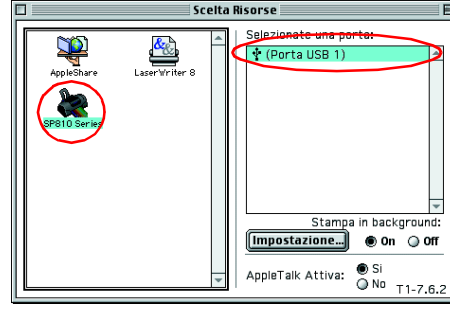

#### 3. Installare le cartucce d'inchiostro

1. Aprire il vassoio di uscita e il coperchio della stampante, quindi sollevare le mollette delle cartucce, come mostrato nelle figure.

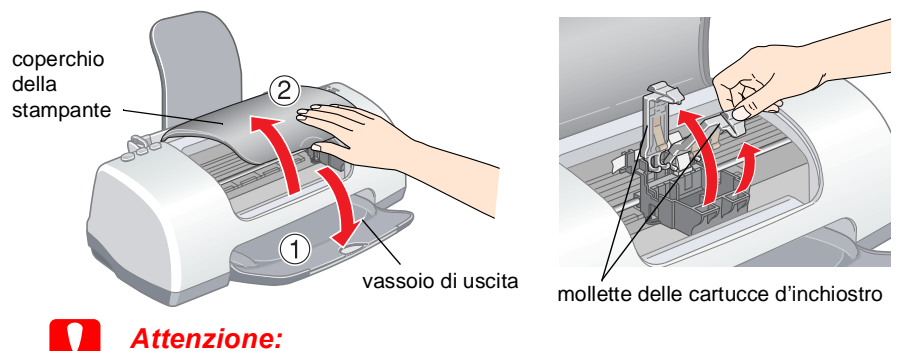

Non spostare manualmente la testina di stampa, in guanto si potrebbe danneggiare la stampante

2. Rimuovere soltanto il nastro giallo dalle nuove cartucce d'inchiostro.

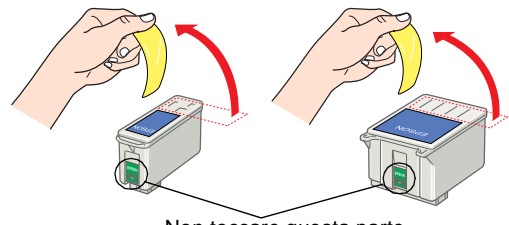

Non toccare questa parte

## Leggere prima questo lato!

### in linea. Per informazioni aggiornate, visitare il Sito Web di EPSON.

Non spostare

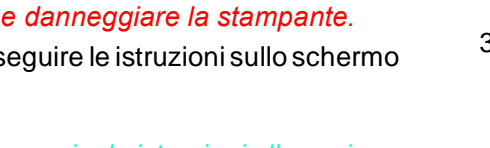

Avvertenze Osservare attentamente per evitare danni personali

Attenzione Seguire attentamente per evitare danni alle apparecchiature.

Note Contengono informazioni importanti e suggerimenti utili sul funzionamento della stampante.

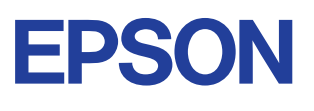

#### 3. Montare le parti della stampante

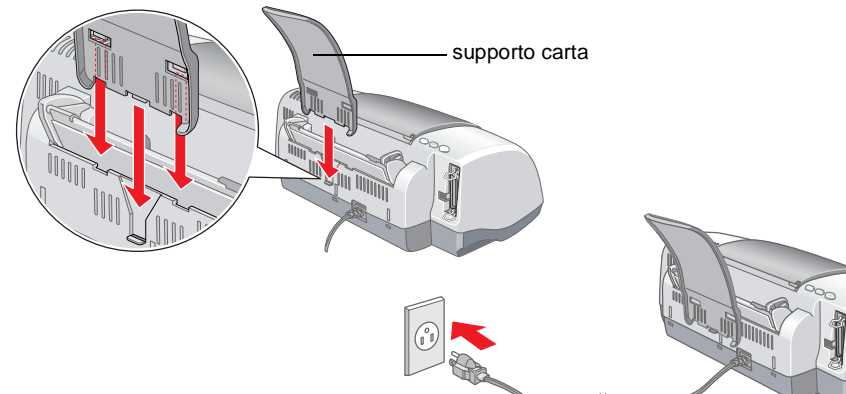

#### Attenzione:

- Se la stampante si accende quando si collega il cavo di alimentazione, spegnerla tenendo premuto il tasto di alimentazione 也.
- Non caricare la carta fino al termine del caricamento dell'inchiostro. La carta potrebbe venire caricata in modo non appropriato.
- Posizionare le linguette su ciascuna 3. cartuccia d'inchiostro in modo che appoggino su quelle sporgenti dalla base delle mollette della cartuccia d'inchiostro. Non esercitare forza eccessiva sulle cartucce. Nota:

Installare entrambe le cartucce d'inchiostro. La stampante non funziona con una sola cartuccia

- 4. Abbassare le mollette della cartuccia d'inchiostro sino a quando non scattano in posizione.
- Chiudere il coperchio della stampante. 5.
- Premere il tasto di sostituzione cartuccia 6. ö. La stampante sposterà la testina di stampa e inizierà a caricare il sistema di distribuzione dell'inchiostro. Questo processo richiede circa un minuto e mezzo. Durante il caricamento, la spia di alimentazione 🔱 lampeggia e la stampante emette vari rumori meccanici. Tali rumori sono normali

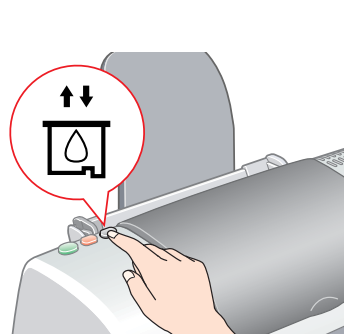

#### Attenzione:

- Non togliere l'alimentazione durante il processo di caricamento dell'inchiostro.
- D Non caricare la carta fino al termine del caricamento dell'inchiostro.

Al termine del processo di caricamento dell'inchiostro, la spia di alimentazione smette di lampeggiare e rimane accesa.

Al termine dell'installazione della cartuccia d'inchiostro, procedere alla sezione "Caricamento della carta e controllo degli ugelli della testina di stampa" di questo foglio.

### Caricamento della carta e controllo degli ugelli della testina di stampa

Prima di controllare gli ugelli della testina di stampa, è necessario caricare la carta come mostrato sotto. Quando si carica la carta, assicurarsi che la pila di carta si mantenga sotto le linguette all'interno delle guide laterali e non superi il limite indicato dalla freccia sulla guida laterale sinistra. Per regolare la guida laterale sinistra, tenere premuta la linguetta di bloccaggio e far scorrere la guida contro la pila di carta. Assicurarsi che la posizione della guida consenta alla carta di muoversi su e giù liberamente.

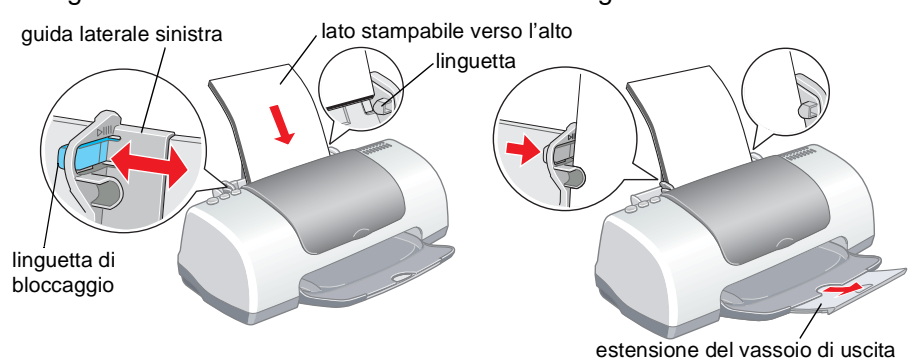

Una volta caricata la carta, attenersi ai passaggi che seguono per controllare gli ugelli della testina di stampa.

### 4. Collegare la stampante

Collegare il cavo della stampante alle porte del computer e della stampante.

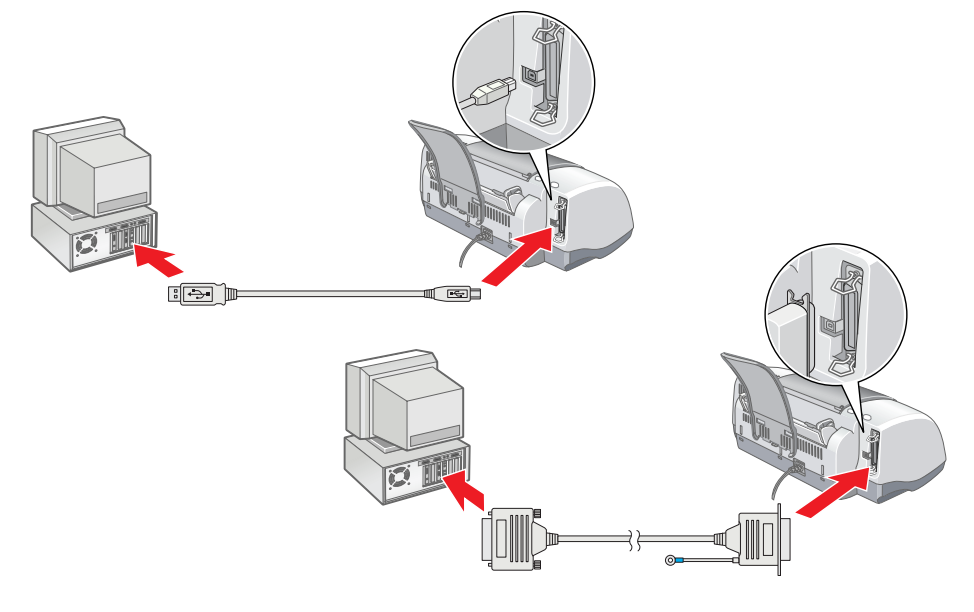

Per utenti Windows

- 1. Fare clic sul pulsante Start, scegliere Impostazioni e fare clic su Stampanti.
- propria stampante, quindi fare clic su **Proprietà** nel menu File. Quindi, fare clic sulla scheda Utility.
- e seguire le istruzioni sullo schermo.
- chiudere la finestra di dialogo Proprietà.

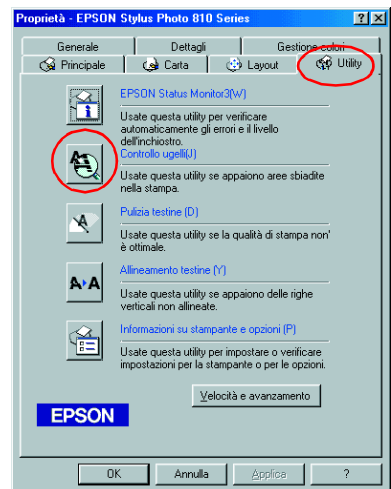

La stampante è ora installata e pronta per ľuso.

Per utenti Macintosh

- 1. Scegliere Formato di Stampa nel menu Archivio di Finder.
- 2. Fare clic sull' icona Utility.
- 3. Fare clic sul pulsante Verifica ugelli e seguire le istruzioni sullo schermo.
- 4. Al termine, fare clic su OK per chiudere la finestra di dialogo delle utility. Quindi, fare clic su **OK** per chiudere la finestra di dialogo Formato di Stampa.

La stampante è ora installata e pronta per l'uso.

| EPSON    | SP810 Series 6.711 🕐 🚺 OK                                                                                           |
|----------|----------------------------------------------------------------------------------------------------|
| <b>1</b> | EPSON StatusMonitor<br>Usate questa utility per verificare la stampante e<br>la quantità di inchiostro rimanenente. |
|          | Verifica ugelli<br>Usate questa utility se appaiono aree sbiadite<br>nella stampa.                                  |
| Ŕ        | Pulizia testina<br>Usate questa utility se la qualità di stampa noniè<br>ottimale.                                  |
| A•A      | Allineamento testine<br>Usate questa utility se appaiono delle righe<br>verticali non allineate.                    |

Tutti i diritti riservati. Nessuna parte di questa pubblicazione può essere riprodotta, memorizzata in sistemi informatici o trasmessa in gualsiasi forma o con gualsiasi mezzo, elettronico, meccanico, con fotocopie. registrazioni o altro mezzo, senza il consenso scritto di SEIKO EPSON CORPORATION. Le informazioni qui contenute riguardano solo questa stampante EPSON. EPSON non è responsabile per l'utilizzo di queste informazioni con altre stampanti. Né SEIKO EPSON CORPORATION, né suoi affiliati sono responsabili verso l'acquirente di questo prodotto o verso terzi per danni, perdite, costi o spese sostenuti o patiti dall'acquirente o da terzi in conseguenza di: incidenti, cattivo uso o abuso di questo prodotto o modifiche, riparazioni o alterazioni non autorizzate effettuate sullo stesso o (esclusi gli Stati Uniti) la mancata stretta osservanza delle struzioni operative e di manutenzione della SEIKO EPSON CORPORATION.

SEIKO EPSON CORPORATION non è responsabile per danni o problemi originati dall'uso di opzioni o materiali di consumo altri da quelli designati come prodotti originali EPSON o prodotti approvati da EPSON da SEIKO EPSON CORPORATION. SEIKO EPSON CORPORATION non è responsabile per danni cagionati da interferenze elettromagnetiche che avvengono per l'uso di cavi di interfaccia altri dai prodotti approvati EPSON designati da SEIKO EPSON CORPORATION. EPSON è un marchio registrato e EPSON Stylus è un marchio di SEIKO EPSON CORPORATION. Microsoft e Windows sono marchi registrati di Microsoft

Avviso generale: Gli altri nomi di prodotto qui riportati sono utilizzati solo a scopo identificativo e possono essere marchi dei loro rispettivi proprietari. EPSON non rivendica alcun diritto su detti marchi.

- 2. Selezionare l'icona relativa alla
- Fare clic sul pulsante Controllo ugelli
- Al termine, fare clic su **OK** per